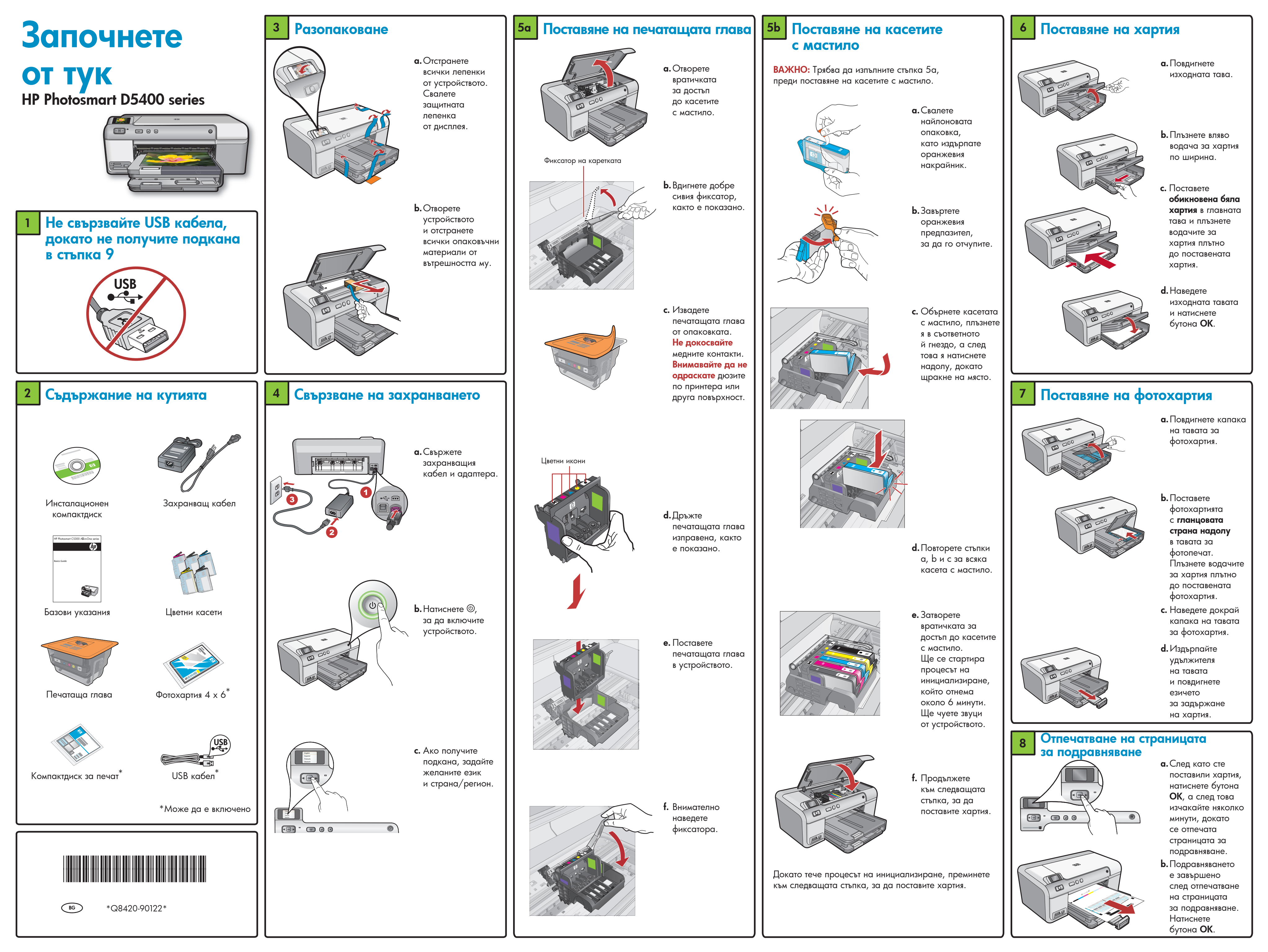

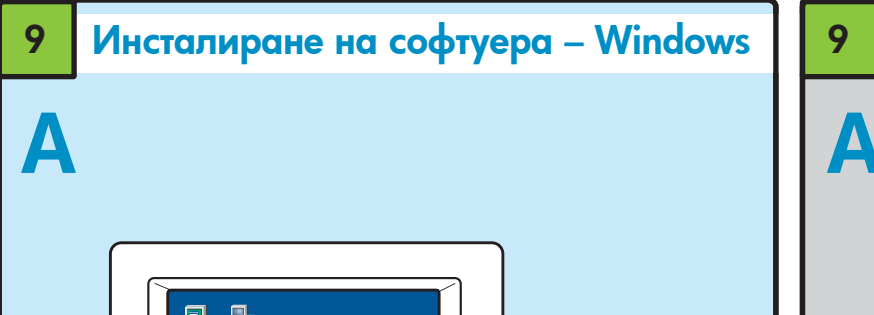

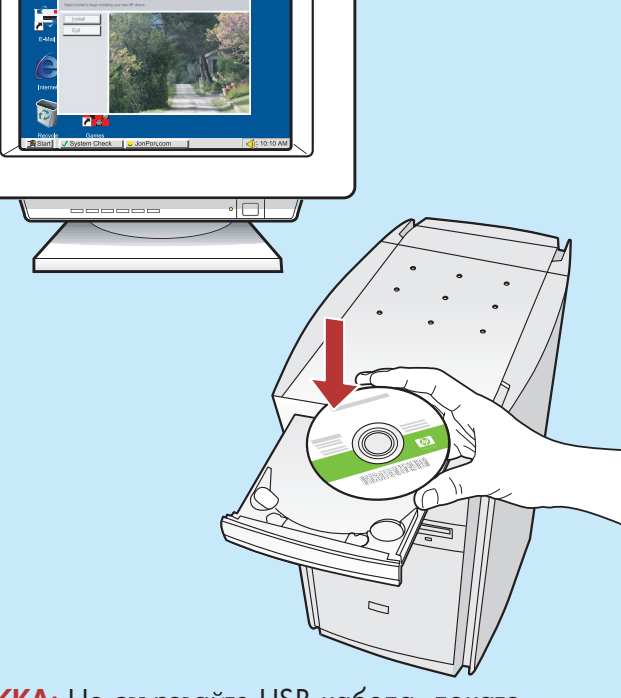

ЗАБЕЛЕЖКА: Не свързвайте USB кабела, докато не получите подкана за това.

а. Включете компютъра, след което влезте, ако е необходимо, и изчакайте да се покаже работният плот. Поставете компактдиска, след което следвайте инструкциите на екрана.
ВАЖНО: Ако началният екран не се покаже, щракнете двукратно върху My Computer (Моят компютър), след това двукратно върху иконата на CD-ROM устройството с емблемата на HP, и пак двукратно върху файла setup.exe.

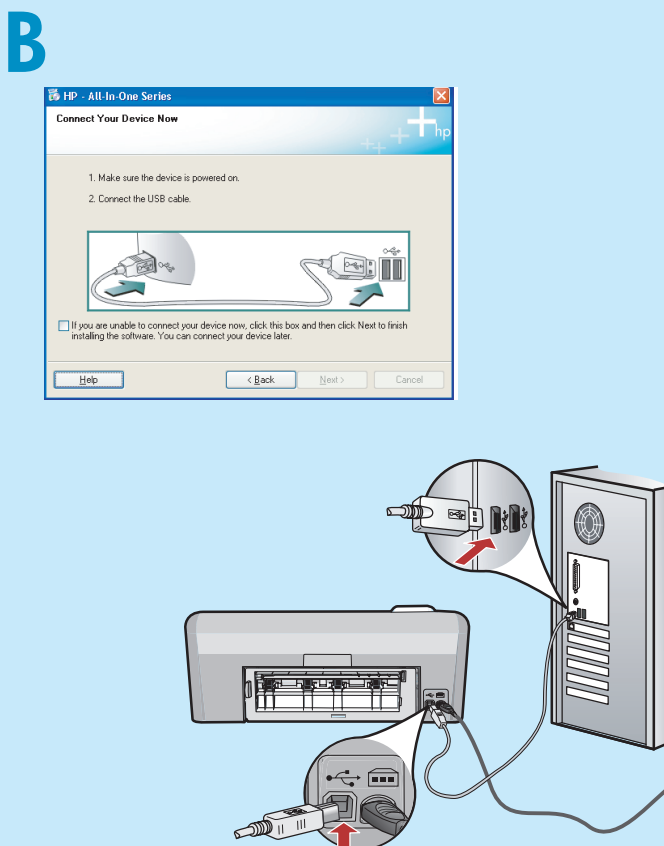

ВАЖНО: Закупете отделно USB кабел, ако такъв не е включен.

b. След като се появи подканващото съобщение за свързване на USB кабела, свържете кабела към съответния порт на гърба на устройството на HP, както и към който и да е USB порт на компютъра. Следвайте инструкциите на екрана, за да завършите инсталирането на софтуера.

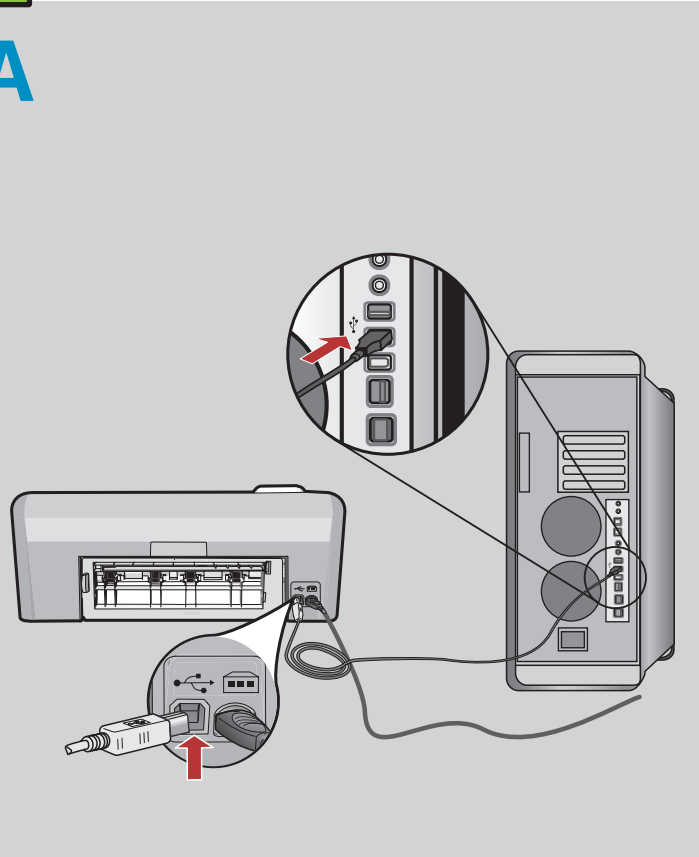

Инсталиране на софтуера – Мас

- ВАЖНО: Закупете отделно USB кабел, ако такъв не е включен.
- а. Свържете USB кабела към съответния порт на гърба на устройството на HP, както и към който и да е USB порт на компютъра.

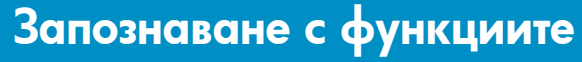

Сега, след като софтуерът HP Photosmart е инсталиран на компютъра, можете да изпробвате някои от функциите на устройството на HP.

## Печат на снимки от карта с памет

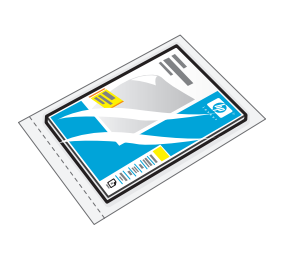

 а. Ако все още не сте го направили, поставете фотохартия в тавата за фотопечат.

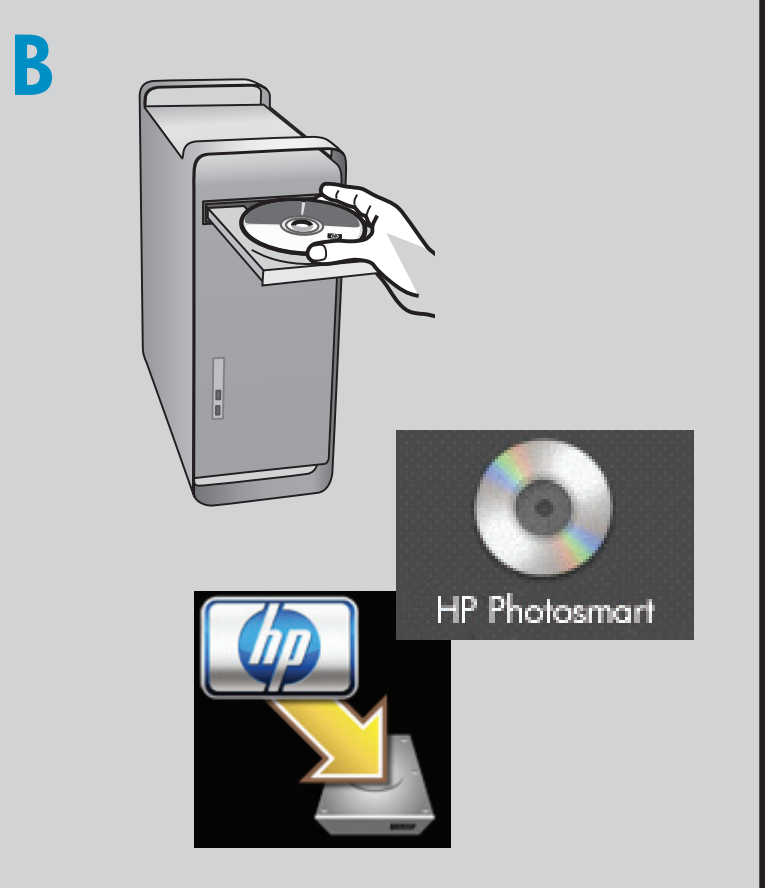

- **b.**Поставете компактдиска.
- с. Щракнете двукратно върху иконата на HP Installer (Програма за инсталиране на HP).
- Следвайте инструкциите на екрана. d. Следвайте инструкциите на екрана Setup Assistant (Помощник за инсталиране).

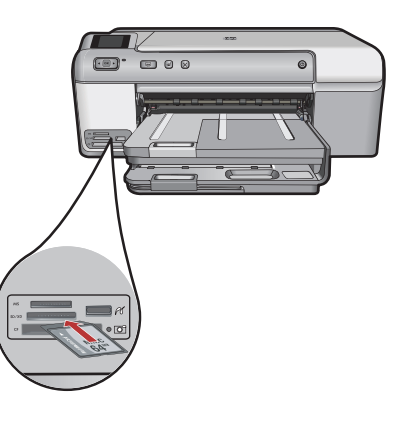

b. Поставете
 картата с памет
 от фотоапарата
 в подходящия
 слот за карта
 в устройството
 на HP.

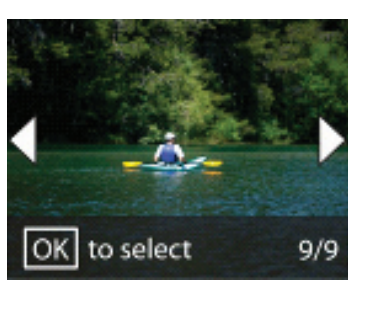

- с. Натиснете клавишите със стрелки за показване на желаната снимка, а след това натиснете бутона ОК.
- d. Натиснете бутона Print Photo (Печат на снимка) на контролния панел, за да отпечатате снимката.

## Отстраняване на неизправности

## Found New Hardware Wizard Welcome to the Found New Academic Wizard Career Wizard Participation It wisard helps you initial software for: It part 1310 series It part 1310 series It part 1310 series It part 1310 series It part 1310 gerup disk, insert it now. What do you want the wizard to do? Instal from a list or genetic location (Advenced) Instal from a list or genetic location (Advenced) It wat to continue.

**Проблем:** (Само за Windows) Показва се екранът "Add Hardware" (Добавяне на хардуер) на Microsoft. **Действие:** Откажете всички екрани. Изключете USB кабела, след което поставете зеления компактдиск със софтуер на HP.

| Connect Your Device Now                                              |                                                  |                                   |      |
|----------------------------------------------------------------------|--------------------------------------------------|-----------------------------------|------|
| 1. Make sure the device is p                                         | owered on.                                       |                                   |      |
| 2. Connect the USB cable.                                            |                                                  |                                   |      |
| If you are unable to connect you<br>installing the software. You can | device now, click this<br>onnect your device lat | box and then click Next to finish |      |
| Help                                                                 | < Back                                           | Next > Ca                         | ncel |

Проблем: (Само за Windows) Подканващият екран за свързване на USB кабела не се показа. Действие: Откажете всички екрани. Извадете, след което поставете отново зеления компактдиск със софтуер на HP.

| 🕉 HP - All-In-One Series              |                                                                       |
|---------------------------------------|-----------------------------------------------------------------------|
| Device setup has failed to co         | mplete.                                                               |
|                                       | ++                                                                    |
| Click Help for more information about | it how to finish device setup or click Next to continue installation. |
|                                       |                                                                       |
|                                       |                                                                       |
|                                       |                                                                       |
|                                       |                                                                       |
|                                       |                                                                       |
|                                       | 4/8                                                                   |
|                                       |                                                                       |
| Help                                  | Retry Next > Cancel                                                   |
|                                       |                                                                       |

Проблем: (Само за Windows) Показва се екранът Device Setup Has Failed To Complete (Инсталирането на устройството е неуспешно).

**Действие:** Изключете устройството от контакта, след което го включете отново. Проверете дали всички кабели са свързани добре. Проверете дали USB кабелът е свързан към компютъра. Не свързвайте USB кабела към клавиатура или към USB концентратор без захранване.

## Използване на софтуера на НР

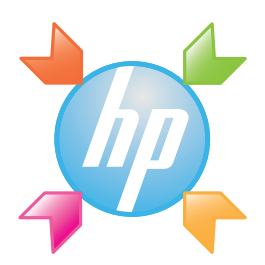

Windows: HP Solution Center (Център за готови решения на HP) предоставя удобен достъп до много функции на вашите устройство и софтуер на HP, включително състояние на устройството, настройки, поръчка на консумативи и помощ.

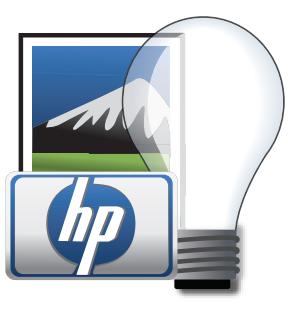

**Mac:** HP Photosmart Studio позволява организиране, управление и редактиране на изображения и видео.

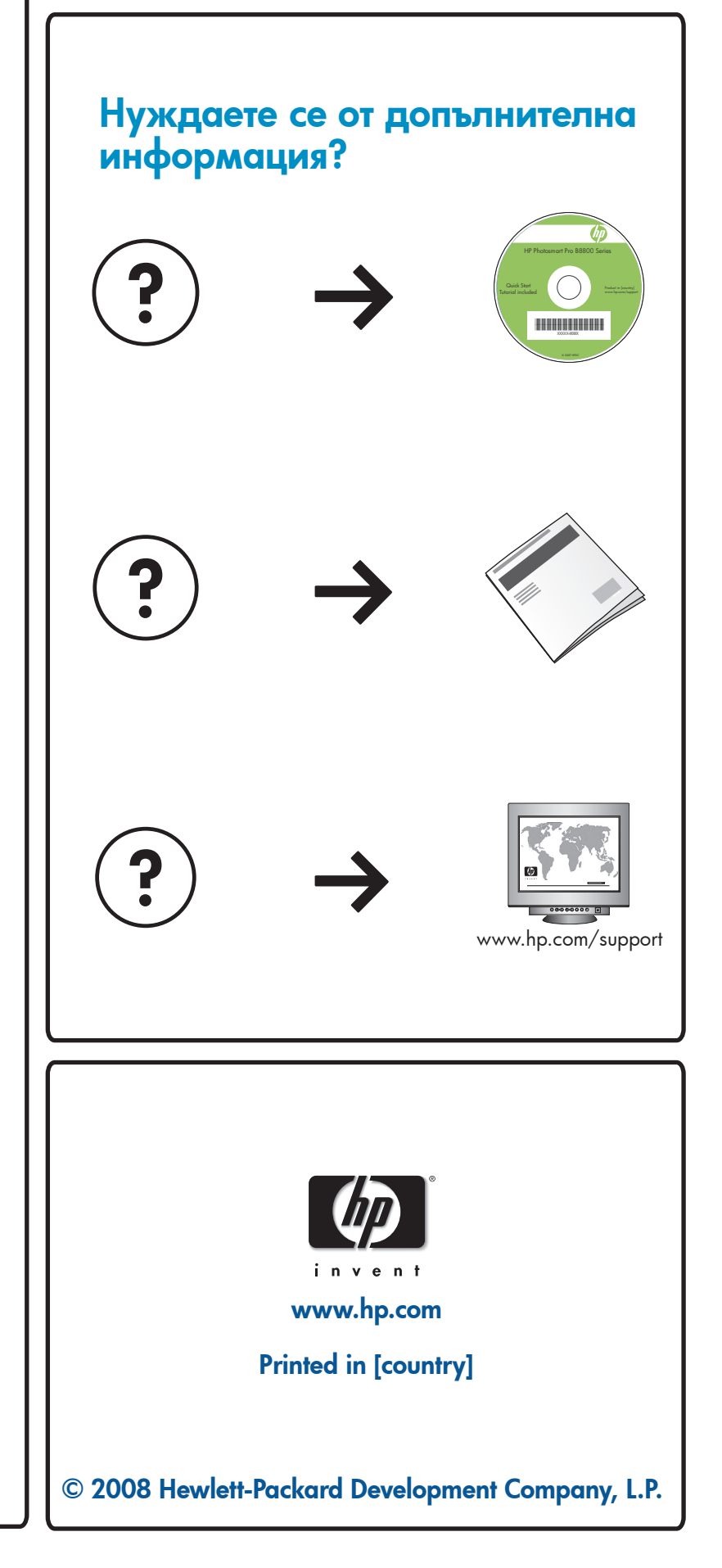